## T: Edytor rejestru: dane, klucze i ich zawartość.

## <u> Ćwiczenie dla Windows 10</u>

W tym ćwiczeniu zweryfikujesz budowę rejestru.

## 1. Ustaw opcje folderów jak poniżej

| 🀂 l 📝 🛄 🗸                                                                     | Eksplorator plików                                                                                                    | _                                      |                      |
|-------------------------------------------------------------------------------|----------------------------------------------------------------------------------------------------|----------------------------------------|----------------------|
| Plik Narzę                                                                    | ędzia główne Udostępnianie Widok                                                                                                    |                                        | -=                   |
| Okienko<br>nawigacji +<br>Okienka                                             | Image: Signal state is in the image: Signal state is in the image | W<br>Ukryj wybran<br>elementy<br>wanie | e <mark>Opcje</mark> |
| Opcje folderó                                                                 | ýw -                                                                                                    |                                        |                      |
| Ogólne Wide                                                                   | ok Wyszukiwanie                                                                                                    |                                        |                      |
| Widoki fol                                                                    | Ideru<br>Możesz zastosować ten widok (taki jak Szczegóły lub<br>Ikony) do wszystkich folderów tego typu.<br>Zastosuj do folderów Resetuj foldery                                                                                                    |                                        |                      |
| Ustawienia<br>Prz<br>Uk<br>Uk<br>Uk<br>Uk<br>Uk<br>Uk<br>Uk<br>Uk<br>Uk<br>Uk | zaawansowane:<br>zywróć poprzednie okna folderów po zalogowaniu<br>ryj chronione pliki systemu operacyjnego (zalecane)<br>ryj konflikty scalania folderów<br>ryj puste dyski<br>ryj rozszerzenia znanych typów plików<br>(ryte pliki i foldery<br>) Nie pokazuj ukrytych plików, folderów ani dysków<br>) Pokaż ukryte pliki, foldery i dyski<br>uchom okna folderów w osobnych procesach<br>tyj Kreatora udostępniania (zalecane)<br>tyj pól wyboru do zaznaczania elementów                                                                                                    |                                        |                      |
| <                                                                             | Zastosuj                                                                                                    |                                        |                      |

- Odszukaj na komputerze pliki rejestru (pliki, w których przechowywany jest Rejestr systemu Windows). Zapisz w zeszycie nazwy tych plików i wyjaśnij ich funkcje (zgłoś wykonanie tego punktu). Pliki te nazywane hives (ule) umieszczone są w folderach
  - \Windows\System32\config,
  - \Users\nazwa\_użytkownika.
- 3. Z menu wyszukiwania w polu wyszukiwania wpisz regedit.exe, wybierz prawoklik "Uruchom jako administrator" a następnie naciśnij klawisz Enter. Jeśli zostanie wyświetlony monit o hasło administratora lub potwierdzenie, wpisz hasło lub potwierdź.

- 4. W Edytorze rejestru zlokalizuj i kliknij klucz rejestru, podklucz, i ich zawartość. Sprawdź czy
  - a) w rejestrze znajduje się pięć poddrzew: 1. HKEY\_CLASSES\_ROOT
    - 2. HKEY\_CURRENT\_USER 3. HKEY\_LOCAL\_MACHINE 4. HKEY\_USERS5. HKEY\_CURRENT\_CONFIG
  - b) poddrzewo HKEY\_CLASSES\_ROOT (HKCR) zawiera informacje na temat powiązań, czyli jakie typy plików są uruchamiane za pomocą jakich aplikacji.
  - c) poddrzewo HKCR zawiera definicje każdego obiektu istniejącego w Windows.
  - d) poddrzewo HKCR zawiera klucze rozszerzeń plików, których nazwy są takie same jak rozszerzenia plików, których dotyczą (.doc, .txt)
  - e) poddrzewo HKCR zawiera klucze definicji klasy zawierające informacje o obiektach COM (ang. Component Object Model);
  - f) poddrzewo Poddrzewo HKEY\_CURRENT\_USER (HKCU) zawiera ustawienia profilu użytkownika, który aktualnie jest zalogowany w systemie.
  - g) każdy z użytkowników komputera ma własną kopię pliku USER.DAT umieszczoną w folderze użytkownika wewnątrz folderu Users.
  - h) HKCU jest jedynie wskaźnikiem do odpowiedniego klucza w poddrzewie HKEY\_USERS.

| 📑 Edytor rejestru – 🗆 🗙                                                                |                                     |   |                |        |           | ×               |        |        |
|----------------------------------------------------------------------------------------|-------------------------------------|---|----------------|--------|-----------|-----------------|--------|--------|
| Plik Edycja Widok Ulubione Pomoc                                                       |                                     |   |                |        |           |                 |        |        |
| Komputer\HKEY_USERS\S-1-5-24-1309335599-181271987-4287773119-1001\Volatile Environment |                                     |   |                |        |           |                 |        |        |
| 🗸 📙 S-1-5-19                                                                           | , 1                                 | ^ | Nazwa          | Тур    | Dane      |                 |        |        |
| > 🔤 AppE                                                                               | vents                               |   | ab (Domyślna)  | REG_SZ | (wartość  | f nie ustale    | ona)   |        |
| > Cons                                                                                 | ole                                 |   | ab APPDATA     | REG SZ | C:\Users  | ;\PC\App[       | Data\F | Roamii |
| > Cont                                                                                 | rol Panel                           |   | ab HOMEDRIVE   | REG SZ | C:        |                 |        |        |
| Envir                                                                                  | onment                              |   | ab HOMEPATH    | REG SZ | \Users\F  | PC O            |        |        |
|                                                                                        |                                     |   |                | REG SZ | C:\Users  | Appl<br>PC\Appl | Data\I | ocal   |
| > Keyb                                                                                 | oard Layout                         |   | ab LOGONSERVER | REG SZ | \\DESKT   | OP-BKDB         | 25G    |        |
| > Softv                                                                                | vare                                |   |                | REG SZ | DESKTO    | P-BKDB2S        | G      |        |
| > Syste                                                                                | m                                   |   |                | REG SZ | DESKTO    | D_BKDB2S        |        |        |
| > \$-1-5-20                                                                            |                                     |   |                | PEG S7 | DESKTO    | F-DRDD23        | 0      |        |
| × <u>S-1-5-2</u>                                                                       | -1309335599-1812/198/-428///3119-10 | - |                | REG_3Z | PC<br>C\U | ADC.            |        |        |
| > Appl                                                                                 | vents                               |   | USERPROFILE    | REG_SZ | C:\Users  | (PC             |        |        |
| > Cons                                                                                 | ole                                 |   |                |        |           |                 |        |        |
| > Cont                                                                                 | rol Panel                           |   |                |        |           |                 |        |        |
| - Envir                                                                                | onment                              |   |                |        |           |                 |        |        |
|                                                                                        | 2                                   |   |                |        |           |                 |        |        |
| > 🔤 Keyb                                                                               | oard Layout                         |   |                |        |           |                 |        |        |
| > Print                                                                                | ers                                 |   |                |        |           |                 |        |        |
| > Softv                                                                                | vare                                |   |                |        |           |                 |        |        |
| > Syste                                                                                | m                                   |   |                |        |           |                 |        |        |
| > <mark>Volat</mark>                                                                   | ile Environment                     |   |                |        |           |                 |        |        |

Istnieje grupa kluczy, które tworzy system na każdym komputerze.

5. Sprawdź i zapisz w zeszycie co zawierają klucze:

AppEvents – klucz zawiera <mark>wpisy wartości zdarzeń aplikacji, takie jak dźwięki powiązane z</mark> określonymi wydarzeniami w systemie (np. pojawiającego się błędu), jak również zapisane schematy dźwiękowe.

Console – zawiera wpisy wartości odpowiedzialne za wygląd wiersza poleceń systemu Windows

Control Panel - klucz zawiera <mark>wpisy wartości reprezentujące ustawienia Panelu Sterowania systemu</mark> Windows. Klucz ten opowiada plikom WIN.INI i CONTROL.INI wykorzystywanym w poprzednich wersjach

Environment – klucz przechowujący zmienne środowiskowe ustawione za pomocą apletu System w Panelu sterowania

Volatile Environment - klucz zawiera wpisy wartości, które opisują identyfikatory (ID) domyślnego użytkownika i ostatniego użytkownika, który pomyślnie zalogował się do systemu

Keyboard Layout – wpisy wartości tego klucza odpowiadają językowi bieżącego ustawienia klawiatury

Printers – klucz zawiera wpisy wartości opisujące drukarki dostępne dla bieżącego użytkownika

Software – <mark>wpisy wartości tego klucza odpowiadają ustawieniom wszystkich aplikacji zdefiniowanych</mark> dla bieżącego użytkownika i mają analogiczną strukturę co HKLM Software

6. W poddrzewie HKLM sprawdź i zapisz w zeszycie co zawierają podklucze:

Hardware – urządzenia sprzętowe, które zostaną wykryte podczas uruchamiania systemu.

SAM – klucz przechowuje bazę SAM (ang. Security Manager Accounts), która zawiera informacje dotyczące użytkowników i grup skonfigurowanych na tym komputerze.

Security – klucz zawiera aktualne ustawienia zabezpieczeń odnoszące się do zasad uprawnień użytkownika.

Software – klucz zawiera ustawienia większości aplikacji i systemu.

System – <mark>klucz zawiera informacje dotyczące sposobu uruchamiania systemu oraz lokalizacji plików systemowych</mark>.

- 7. W poddrzewie HKU sprawdź i zapisz w zeszycie co zawiera podklucz
- .Default, zawiera zestaw domyślnych ustawień, które są wykorzystywane, jeśli użytkownik nie ma jeszcze skonfigurowanego profilu.
- konta Administrator.
- Utwórz nowego użytkownika Ada, zaloguj się do niego i wyloguj, wróć do konta administratora (PC).
- Sprawdź, czy został utworzony nowy klucz. W celu sprawdzenia czy został utworzony nowy klucz załaduj gałęzi użytkowania Ada: Zaznacz klucz jak poniżej HKEY\_USERS

| G                        | Plik | Edycja    | Widok      | Ulubio |  |
|--------------------------|------|-----------|------------|--------|--|
|                          | 3    | Importuj  |            |        |  |
|                          |      | Eksportu  | j          |        |  |
| HKEY_USERS               |      | Załaduj g | jałąź Reje | stru   |  |
| 📑 Załaduj gałąź Rejestru |      |           |            |        |  |

| ← → · ↑ 📙 « Uż                                                                                                    |                                                                                                |        |
|----------------------------------------------------------------------------------------------------|------------------------------------------------------------------------------------------------|--------|
| Organizuj 👻 🛛 Nowy fo                                                                                                 | lder                                                                                           |        |
| <ul> <li>Szybki dostęp</li> <li>Pulpit</li> <li>Pobrane</li> <li>Dokumenty</li> <li>Obrazy</li> <li>Muzyka</li> </ul> | Nazwa<br>Ulubione<br>Ustawienia lokalne<br>Wideo<br>Wyszukiwania<br>Zapisane gry<br>NTUSER.DAT | Otwórz |
| Ładowanie gałęzi Rejestru                                                                                             |                                                                                                |        |
| Nazwa klucza:<br><mark>Ad</mark> al <u>I</u>                                                                          | ОК                                                                                             |        |

🔡 Edytor rejestru

Plik Edycja Widok Ulubione Pomoc

| Komputer\HKEY_USERS\Ada\Control Panel\Desktop |   |                     |            |                                                    |  |
|-----------------------------------------------|---|---------------------|------------|----------------------------------------------------|--|
| V Ada                                         | ^ | Nazwa 🕏             | Тур        | Dane                                               |  |
| > AppEvents                                   |   | 👪 MaxMonitorDim     | REG DWORD  | 0x00000400 (1024)                                  |  |
| > Console                                     |   | 100 MaxVirtualDeskt | REG DWORD  | 0x00000400 (1024)                                  |  |
| 🗸 📙 Control Panel                             |   | ab MenuShowDelay    | REG SZ     | 400                                                |  |
| > Accessibility                               |   | 20 MoureWheelPo     |            | 0,0000002 (2)                                      |  |
| > Appearance                                  |   |                     | REG_DWORD  | 0.00000002 (2)                                     |  |
| > Bluetooth                                   |   | PaintDesktopver     | REG_DWORD  | 0x0000000 (0)                                      |  |
| Colors                                        |   | 100 Pattern         | REG_DWORD  | 0x0000000 (0)                                      |  |
| - Cursors                                     |   | RightOverlapCh      | REG_SZ     | 3                                                  |  |
| 🗸 📙 Desktop                                   |   | ScreenSaveActive    | REG_SZ     | 1                                                  |  |
| - Colors                                      |   | ab SnapSizing       | REG_SZ     | 1                                                  |  |
|                                               |   | ab TileWallpaper    | REG_SZ     | 0                                                  |  |
|                                               | ( | 👪 TranscodedIma     | REG_BINARY | 7a c3 01 00 0a 48 01 00 00 04 00 00 03 00 00 f5 dc |  |
| > Infrared                                    |   | 🐯 TranscodedIma     | REG_DWORD  | 0x00000001 (1)                                     |  |
| > 📙 Input Method                              |   | 🕫 UserPreferences   | REG_BINARY | 9e 1e 07 80 12 00 00 00                            |  |
| > 📙 International                             |   | ab WallPaper        | REG_SZ     | C:\Windows\web\wallpaper\Windows\img0.jpg          |  |

W celu zwolnienia gałęzi użytkowania Ada:

|         | Plik      | Edycja Widok Ulubic                                           |                                                              |                      |  |  |
|---------|-----------|---------------------------------------------------------------|--------------------------------------------------------------|----------------------|--|--|
|         |           | Importui                                                      | Potwier                                                      | dź zwalnianie gałęzi |  |  |
|         | Eksportuj |                                                               | Czy na pewno ch sz zwolnić bieżący klucz i wszystkie jego po |                      |  |  |
| 🔺 🚺 Ada |           | Załaduj gałąź Rejestru<br><mark>Zwolnij gałąź Rejestru</mark> |                                                              | Tak Nie              |  |  |

Powód – łatwiej jest wprowadzić zmiany w Podkluczu HKCU niż próbować odnaleźć identyfikator bezpieczeństwa aktualnie zalogowanego użytkownika.

10. Sprawdź i zapisz w zeszycie co zawiera Poddrzewo HKEY\_CURRENT\_CONFIG (HKCC) zawiera informacje o aktualnie używanym profilu sprzętowym oraz o urządzeniach sprzętowych generowane podczas uruchamiania systemu Windows. To poddrzewo jest jedynie wskazaniem do klucza w drzewie HKLM: HKEY\_LOCAL\_MACHINE\System\CurrentControlSet\Hardware Profiles\Current.